# **PowerSchool Test Score Import**

The test score files received from the ACT, MEAP, MME, and STAR testing organizations are converted to a tab delimited file. The tab delimited file is then imported into PowerSchool using the quick import function for test scores.

In SASI a conversion program was written to convert each Test file type received. A general purpose PowerSchool import utility program is used to convert the test score files into the proper format. The benefit to this approach is only one program supports all the test score import files. Checking for invalid file formats submitted, and test score data validation, is dependent on the user reviewing the input data and setup before and after running the conversion program.

## PowerSchool Import File Utility Program

The PowerSchool import file utility program is used to convert the test scores before being imported into PowerSchool.

A pre-defined set of parameter files have been prepared by the MISD for importing test scores for the ACT, ACT-Explore, ACT-Plan, MEAP, MME, MME-ACT, MME-Work key, and STAR.

The PowerSchool Import Utility program has four input file parameters:

- 1. Input file name for the conversion. This is the test score file received from the testing organization. The file can be a delimited format (comma, semi-colon, tab, space, or other) or a text file with fixed format records.
- 2. Output file name is created for input to PowerSchool.
- 3. Optional input parameter file, containing the file conversion parameters. The special Test score parameter files are supplied by the MISD for each school year.
- 4. Optional database connection file used to open the PowerSchool database to find a student number.

| Power                                         | School Import File Utility 1.00                              |            |
|-----------------------------------------------|--------------------------------------------------------------|------------|
| Convert fixed format files (TXT) and delimite | d files (CSV) into tab delimited files for importing into Po | werSchool. |
| Input file name:                              | C:\2009 Spring MME Armada.csv                                | Browse     |
| Output file name:                             | C:\armMME.TXT                                                | Browse     |
| Optional input files                          |                                                              |            |
| mport parameter file name:                    | C:\TestScoreParams\MME_2010.TXT                              | Browse     |
| ⊃S connection file directory name:            | C:\AttendanceWork\                                           | Browse     |
| Convert delimited file format (CSV)           | Convert fixed file format (TXT)                              | Next       |

Import test score parameter file names for 2010 include:

- ACT\_2010 ACT fixed format text file
- ELPA\_2010 ELPA CSV file format
- ELPAscr\_2010 ELPA screener CSV format
- EXPL\_2010 ACT Explore fixed format text file
- MEAP\_2010 MEAP CSV format file
- MI-Access\_2010 MI-Access CSV format file
- MME\_2010 MME CSV format file
- MME\_ACT\_2010 MME / ACT test scores, CSV format file
- MME\_WK\_2010 MME / Work key, CSV format file
- PLAN\_2010 ACT Plan fixed format text file
- SNE\_2010 SNE CSV format file
- STAR\_2010 STAR CSV format file

When the proper test score parameter file is chosen the conversion parameter field names and values are loaded in the PowerSchool Import utility.

The conversion utility support two major input file types:

- Delimited text files (CSV, tab, semi colon, space, and other)
- Fixed format text files

## Import test file formats are found on the FTP directory:

ftp://aftp.misd.net/PowerSchool/PS%20Outside%20programs/TestScoreImportPar ams/

It is best to copy the current import format to your desk top, before doing the import. This insures you have the latest version with any corrections made.

## Tests received for new school year

If you do not see the import parameter file for the current school year, then e-mail <u>dthunder@misd.net</u> with your new test file data and import file documentation. Any new test file changes can be corrected be importing into PowerSchool. The test score input file can be viewed, checking for the correct file type by pressing the "Show" button. The example below shows the MME input file which is in CSV format (comma delimited). Notice the field names on the first line with the data, separated by commas, for each student test score record.

| 🕌 PowerSchool Import File Utility            |                                                                    |                                                              |
|----------------------------------------------|--------------------------------------------------------------------|--------------------------------------------------------------|
| PowerSe                                      | chool Import File Utility (CSV) 1.00                               | 2                                                            |
| Select a record delimeter                    |                                                                    | Next                                                         |
| <ul> <li>Tab delimited input file</li> </ul> | Semi colon delimited input file                                    | Back                                                         |
| Comma separated value file (CSV)             | O Space 1 P T T T T                                                | CSVParse                                                     |
| Other record type separator                  | A Record view                                                      |                                                              |
| Quoted text identifier                       |                                                                    |                                                              |
| Field names in row (optional set to zer.     | 1 2 3                                                              | 4 5 6 7                                                      |
| Start importing records at row number        | 2 TestCycle, ISDCode, DistrictCode,                                | <pre>.SchoolCode,Grade,LastName,FirstName,MiddleInitia</pre> |
|                                              | Spring 2009 MME FY 2009,50,500<br>Spring 2009 MME FY 2009,50,500   | 50,0119,11,A ,JOHN 50,0119,11,B ,KRISTEN                     |
| Navigator                                    | Spring 2009 MME FY 2009,50,500                                     | 50,0119,11,B. BRANDON                                        |
|                                              | Spring 2009 MME FY 2009,50,5003<br>Spring 2009 MME FY 2009,50,5003 | 50,0119,11,B ,LARRY<br>50,0119,11,B. ,RYANNE                 |
|                                              | Spring 2009 NME FY 2009,50,500                                     | 50,0119,11,B: ,Daniel,,M,5, ,,8, <sup></sup>                 |
| Internet _InstallCresc P5Pa<br>Explorer      | Spring 2009 MME FY 2009,50,500                                     | 50,0119,11,B ,KRISTA                                         |
|                                              | Spring 2009 MME FY 2009,50,500                                     | 50.0119.11.B CALLAN                                          |
| 🔁 📁 🚝                                        | Spring 2009 MMWF WV 2009 50 500                                    | 50 0110 11 BI MATTHEM                                        |

## **Run Time Parameters and Constants**

Press the "Run Opts" button to enter run time program parameters created in the output file. In the example below, the test date is entered for the date the students took the MME examination. The program checks run time parameters are entered before running the conversion.

#### It is very important that you do not duplicate student test score using the same test date.

Test dates must be entered as MM/DD/YYYY with leading zeros. Example: 02/02/2010

| 🕌 PowerSchool Import File Utility | y .                                     |              |
|-----------------------------------|-----------------------------------------|--------------|
| PowerS                            | chool Run time program variables and co | nstants 1.00 |
| PS Constant field name            | Import data value                       | Back         |
| Test_Date                         |                                         |              |
|                                   |                                         | ×            |

## **Delimited Text File and Fixed Format Input Parameters**

Depending on the input file type the conversion utility selects fields converted, identified by the PowerSchool field name. The program displays a sample record with the data values, field names, and data conversion routine.

The program only extracts the fields specified with a PowerSchool field name.

# Verify the field names, the data values, and the PowerSchool field names match up before running the conversion program.

The Student\_Number and Test\_Date fields are required for PowerSchool to import records into the test scores file. The Grade\_Level the student took the test is optional.

### **Delimited Text File sample for MME**

|               | PowerSchool Import File Util | ity (CSV) 1.00 |     |
|---------------|------------------------------|----------------|-----|
| Column name   | Sample value                 | PS Field name  | Rur |
| TESTCYCLE     | Spring 2009 MME FY 2009      |                | Sav |
| SDCODE        | 50                           |                | Bac |
| DISTRICTCODE  | 50050                        |                |     |
| SCHOOLCODE    | 0119                         |                |     |
| GRADE         | 11                           | Grade_Level    |     |
| LASTNAME      | Α΄                           |                |     |
| FIRSTNAME     | JOHN                         |                |     |
| MIDDLEINITIAL | м                            |                |     |
| GENDER        | м                            |                |     |
| ETHNICITY     | 5                            |                |     |
| UIC           | · · · · · ·                  |                |     |
| STUDENTNUMBER | u                            | Student_Number |     |
| BIRTHDATE     | 8/1.                         |                | -   |

| rom column | To column | Sample data | PS Field name        | Conversion routine |
|------------|-----------|-------------|----------------------|--------------------|
| 44         | 68        | J           | Last_name_skip       | LastFirstDOB       |
| 69         | 74        | s           | First_name_skip      |                    |
| 110        | 117       | 199         | DOB_skip             | ccyymmdd           |
| 130        | 131       | 10          | Grade_Level          |                    |
| 132        | 139       | 20100202    | Test_Date            | ccyymmdd           |
| 150        | 151       | 11          | PLAN_English_alpha   |                    |
| 152        | 153       | 09          | PLAN_Math_alpha      |                    |
| 154        | 155       |             | PLAN_Reading_alpha   |                    |
| 156        | 157       |             | PLAN_Science_alpha   |                    |
| 158        | 159       |             | PLAN_Composite_alpha |                    |

## Fixed Format Text file sample for PLAN

## Connection to PowerSchool to obtain the student number

Some test files do not have the PowerSchool student number. The program has the capability to find the student number using:

- 1. The student last name, first name, and birthday.
- 2. The student UIC code.
- 3. The student original student id from SASI

If a single active student is found, then the program assigns the student number.

If zero active students are found, with a single inactive student, then the program assigns the student number for the inactive student.

## Running the Conversion Program

Press the Run button. The program will verify the input parameters and check that the PS Oracle database connection is working. If the setup parameters are valid, then the program will display the run status using a status bar, found on the left hand side of the form. When the status bar shows "Completed", then the output file is created.

It suggested that you review the output file using Notepad or Excel, before using the file to import into PowerSchool. You may find some conversion problems or missing student numbers, requiring manual correction, before doing the PowerSchool import.

| 4    | PowerSchool Import File Utility |                                      |    |      |
|------|---------------------------------|--------------------------------------|----|------|
| _    | PowerS                          | chool Import File Utility (CSV) 1.00 |    |      |
|      | Column name                     | Sample value                         |    | Run  |
|      | TEBTCYCLE                       | Spring 2009 MME FY 2009              | =  | Save |
|      | ISDCODE                         | 50                                   | -1 | Back |
|      | DISTRICTCODE                    | 50050                                |    |      |
|      | SCHOOLCODE                      | 0119                                 |    |      |
|      | GRADE                           | 11                                   |    |      |
|      |                                 | Α                                    |    |      |
|      | FIRSTNAME                       | J                                    |    |      |
|      |                                 |                                      |    |      |
| 00   | GENDER                          | м                                    |    |      |
| mple | ETHNICITY                       | 5                                    |    |      |
| eted | uic                             | 10111111                             |    |      |
|      | STUDENTNUMBER                   |                                      |    |      |
|      | BIRTHDATE                       | C                                    |    |      |
|      | BARCODE                         | 2~7                                  |    |      |
|      | ED                              | 0                                    |    |      |
|      | SE                              | 0                                    |    |      |
|      | LEP                             | 0                                    |    |      |
|      | MS                              | 0                                    |    |      |
|      | FLEP                            | 0                                    |    |      |
|      | HOMESCHOOL                      | 0                                    |    |      |
|      |                                 |                                      |    |      |

## **Conversion File Verification**

The conversion file is created in tab delimited format for PowerSchool (no text delimiter). The file may be opened using Excel or Notepad.

Items to check for before loading the file into PowerSchool:

- 1. Check the Student\_Number for no values, "not found", "dup UIC", "dup students", and "dup Orig\_Student\_ID" values, identifying the student number could not be found or the identification is not unique. In some cases the input test file may be missing the student number.
- 2. Review the Test\_Date, insuring the date is correct and in MM/DD/CCYY format.
- 3. Verify the Grade\_Level values are valid.
- 4. The test level scores are imported into the numeric field and must have numeric values.

If you make changes to the file then do not erase the tab delimiter. Excel will change the format of the data when saving the file, which can cause problems.

| <b>B</b> , | abc. TXT    |                |                |              |            |          |
|------------|-------------|----------------|----------------|--------------|------------|----------|
|            | A           | В              | С              | D            | 0          | -        |
| 1          | Grade_Level | Student_Number | MME_Math_alpha | MME_Math_num | Test_Date  |          |
| 2          | 11          | C4444          | 1092           | 3            | 02/01/2009 |          |
| 3          | 11          | C1' )1         | 1113           | 2            | 02/01/2009 |          |
| 4          | 11          | (ت، آ          | 1110           | 2            | 02/01/2009 |          |
| 5          | 11          | C              | 1098           | 3            | 02/01/2009 |          |
| 6          | 11          |                | 1091           | 3            | 02/01/2009 | 0        |
| 7          | 11          |                | 1107           | 2            | 02/01/2009 |          |
| 8          | 11          | C10.1          | 1119           | 2            | 02/01/2009 |          |
| 9          | 11          | 04059          | 1124           | 2            | 02/01/2009 | <u>_</u> |
| 10         | 11          | * 2200002 *2   | 1112           | 2            | 02/01/2009 |          |
| 11         | .11         | 400004007      | 1089           | 3            | 02/01/2009 |          |
| 12         | 11          |                | 1120           | 2            | 02/01/2009 | fi I     |
| 13         | 11          | 1755551153     | 1132           | - 1          | 02/01/2009 |          |
| 14         | 11          | 04070          | 1079           | 4            | 02/01/2009 |          |
| 15         | 11          | C4000          | 1110           | 2            | 02/01/2009 |          |
| 16         | 11          | *00000000      | 950            | 4            | 02/01/2009 |          |
| 17         | 11          | 50050          | 1098           | 3            | 02/01/2009 |          |
| 18         | 11          |                | 1114           | 2            | 02/01/2009 |          |
| 19         | 11          | 57:53          | 1070           | 4            | 02/01/2009 |          |
| 20         | 11          | CJ             | 1096           | 3            | 02/01/2009 | 1        |
| 21         | 11          |                | 1099           | 3            | 02/01/2009 |          |
| 22         | 11          | 400000 J       | 1094           | 3            | 02/01/2009 |          |
| 23         | 11          |                | 1070           | 4            | 02/01/2009 |          |
| 24         | 11          | 475000- 14G    | 1050           | 4            | 02/01/2009 |          |
| 25         | 11          | ******** j     | 1060           | 4            | 02/01/2009 |          |
| 26         | 11          | 475005         | 1110           | 2            | 02/01/2009 |          |
| 27         | 11          | 477700         | 1086           | 4            | 02/01/2009 | -        |
| 14         | Abc/        | (              |                | 4            |            |          |

## Error Messages

Error messages are displayed on the bottom line of each form. The program will not allow the next step to continue until the input is correct.

| 🕌 PowerSchool Import File Utility                    |                                                            |            |
|------------------------------------------------------|------------------------------------------------------------|------------|
| Powers                                               |                                                            |            |
| Convert fixed format files (TXT) and delimited       | files (CSV) into tab delimited files for importing into Po | werSchool. |
| Input file name:                                     | C:\2009 Spring MME Armada.csv                              | Browse     |
| Output file name:                                    | C:\armMME.TXT                                              | Browse     |
| Optional input files                                 |                                                            |            |
| Import parameter file name:                          | C:\TestScoreParams\MME_2010.TXT                            | Browse     |
| S connection file directory name: C:\AttendanceWork\ |                                                            | Browse     |
| Convert delimited file format (CSV)                  | <ul> <li>Convert fixed file format (TXT)</li> </ul>        |            |
| Error output file exists.                            |                                                            |            |

#### Error opening input file.

The input file is not found or is presently in use by another program.

#### Error input file not entered.

The input file name must be entered to convert the data.

#### Error input file not found.

The input file specified is not found on the specified file directory and path.

#### Error conversion parameter file not found.

The specified conversion parameter file is not found on the specified file directory and path.

#### Error Oracle database connection file not found.

The Oracle connection is file named "PS.TXT" is not found in the specified file directory and path.

#### Error output file name not entered.

The output file name must be entered to convert the data.

#### Error output file exists.

The specified output file already exists. The program will not over-write the file, insuring you do not lose valuable data. Either delete this file name or enter a different output file name that does not exist.

#### Error cannot open the PS Oracle database connection

The connection string found in the file "PS.TXT" is either invalid or the network connection to the Oracle database server is not available.

#### Error Run Option parameters need to be entered.

The program has run option program variables and constants which have not been entered. Press the "Run Opts" button to view and enter run time parameters.

#### Error no PowerSchool CSV field names entered.

No PowerSchool field names have been entered for the delimited file conversion.

#### Error no PowerSchool field names entered.

No PowerSchool fields names have been entered fie the fixed format record file conversion.

#### Error the PS connection is required to find the student number.

The UIC, OrigStuId, or LastFistDOB conversion option is set and the PS database connection file has not been specified to query the database for the student number

#### Error field name invalid from/to column value.

In the fixed format conversion From or To value is not numeric, or the To value is less than the From value.

#### Error Other delimiter value not entered.

The other delimiter option is specified without an entry in the other data parameter.

#### Error invalid start row number or name row number entered.

The start row number or name row number must be numeric.

#### Error invalid start row number 1..9999

The starting row number must be greater than zero (0).

#### Error invalid start row number entered.

The start row number or name row number must be numeric.

#### Error field name row number is expected to be from 1 to 20.

The field name row number must be zero (no field names), or a value of 1 to 20 is expected for this option to be valid.

# Test Score Input Parameter file Summary Sheet

| Test    | Input parameter file | Input file | Run time           | PowerSchool            |
|---------|----------------------|------------|--------------------|------------------------|
| name    | name                 | type       | parameter          | connection required    |
|         |                      |            | required           |                        |
| ACT     | ACT_2010.TXT         | Fixed      |                    | Yes to lookup student  |
|         |                      | format     |                    | number by last, first, |
|         |                      | (TXT)      |                    | and birthday           |
| ACT     | EXPL_2010.TXT        | Fixed      |                    | Yes to lookup student  |
| Explore |                      | format     |                    | number by last, first, |
|         |                      | (TXT)      |                    | and birthday           |
| ACT     | PLAN_2010.TXT        | Fixed      |                    | Yes to lookup student  |
| Plan    |                      | format     |                    | number by last, first, |
|         |                      | (TXT)      |                    | and birthday           |
| MEAP    | MEAP_2010.TXT        | CSV,       | Test_Date given in |                        |
|         |                      | Quoted     | mm/dd/yyyy         |                        |
|         |                      | text = No  | format**           |                        |
| MME     | MME_2010.TXT         | CSV,       | Test_Date given in |                        |
|         |                      | Quoted     | mm/dd/yyyy         |                        |
|         |                      | text = No  | format**           |                        |
| MME     | MME_ACT_2010.TXT     | CSV,       | Test_Date given in |                        |
| ACT*    |                      | Quoted     | mm/dd/yyyy         |                        |
|         |                      | text = No  | format**           |                        |
| MME     | MME_WK_2010.TXT      | CSV,       | Test Date given in |                        |
| work    |                      | Quoted     | mm/dd/yyyy         |                        |
| keys    |                      | text = No  | format**           |                        |
| STAR    | STAR_2010.TXT        | CSV,       |                    |                        |
|         |                      | Quoted     |                    |                        |
|         |                      | text = No  |                    |                        |
| ELPA    | ELPA_2010.TXT        | CSV        | Test Date given in |                        |
|         |                      | Quoted     | mm/dd/yyyy         |                        |
|         |                      | text = No  | format**           |                        |

The following work sheet has been prepared to summarize the test file conversion requirements.

\*Note: Do not run the ACT import from the MME if you receive the ACT file. The ACT file from the ACT testing organization contains the ACT test scores taken for the students MME exam given by the State.

**\*\***Note: It is very important that you do not duplicate student test score using the same test date.